## How to get credit for Make-Up's on ClubRunner

- Go to mthorebrotary.com
- Go to "Member Login" in top right corner
- Your login is your email address, the password is mthoreb
  - If you have changed your email or password and can't remember, contact the Secretary who will reset them for you.
- Go to "Member Area" in top right corner
- Go to "Attendance 3.0 (Beta)" in Menu Bar, a secondary light blue menu bar will appear just below. It is small, do not scroll down.
- Select "Dashboard" (on the far left)
- On left menu, select "Makeups"
- Select Orange Makeup Bar on the right
- In "Select Member" find yourself
- Select the date of your makeup and describe what you did
- Select "Apply to a meeting". You can apply it to a meeting 2 weeks before or 2 weeks after the makeup.
- If you cannot do this, please contact the Secretary who will adjust your settings to make sure you have access.
- Remember... "Is it the Truth & Is it fair to all Concerned"